## **Step 1: Creating an API User and Getting API Keys from Autotask**

1. Log into Autotask and navigate to the menu on the left and hover over Admin and click on Resources (Users)

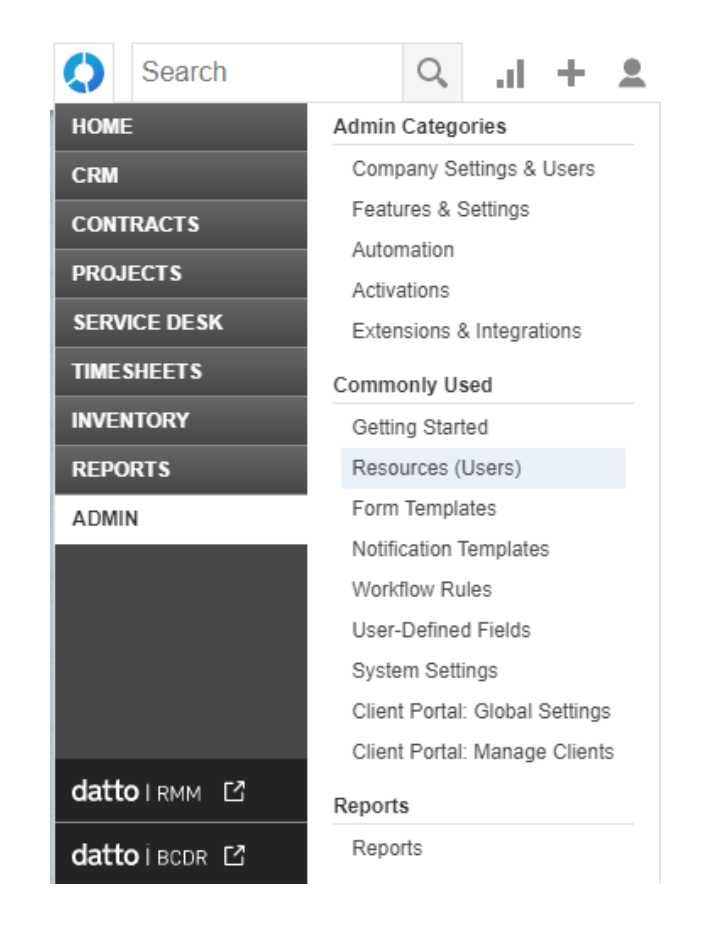

2. Hover over the downward arrow at the top left of the window and click on New API User

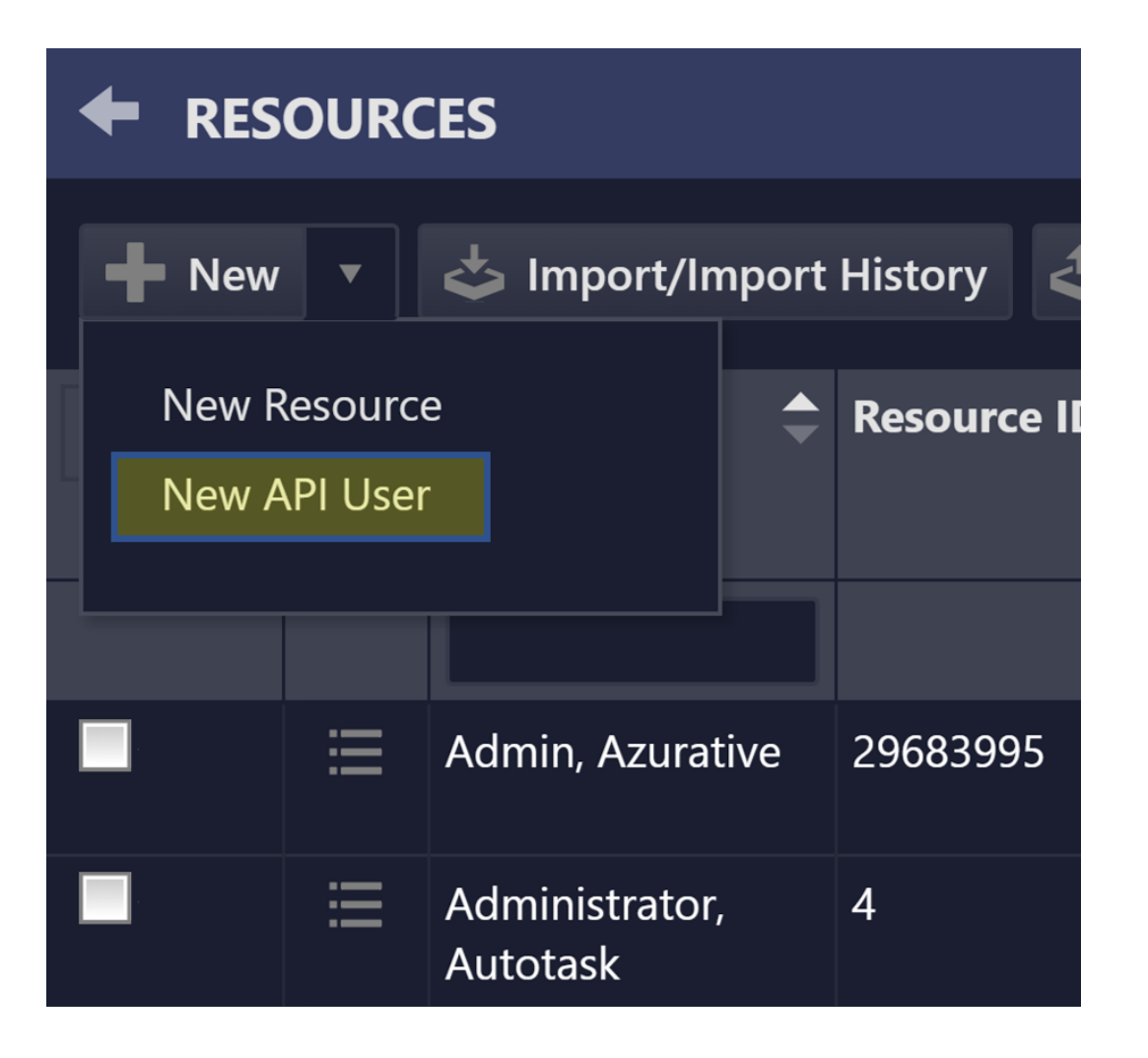

- 3. Fill out the necessary fields under the **GENERAL** area
  - Set the **First Name** to Zen
  - Set the Last Name to Contract

- Set the **Email Address** to anything it won't be used for our API purposes, so even test@test.com will work
- Set the Security Level to API User (system) or the highest option to prevent sync and view permissions later
- 4. Generate the API keys under the **CREDENTIALS** area
  - Click the **Generate Key** button to generate a user key. *Make sure to copy and paste that key to a separate area, like Notepad or Word, for later usage.*
  - Click the **Generate Secret** button to generate a secret password. *Make sure to copy and paste that key to a separate area, like Notepad or Word, for later usage. This will not be accessible later so* **DO NOT MISS THIS STEP.**
- 5. Select the vendor from the dropdown in the API Tracking Identifier section. <u>*REQUIRED.*</u>
  - Ensure Integration Vendor is selected.
  - Scroll through the list to find and select **Zen Contract Contract & Proposals**
- 6. For the Line of Business field, drag over all relevant line items. Drag over all if you're not certain which ones are right.

| ADD API USER                                                                                                   |                               |                                   | G        |  |  |
|----------------------------------------------------------------------------------------------------|-------------------------------|-----------------------------------|----------|--|--|
| 🖹 Save & Close 🛞 Cancel                                                                                        |                               |                                   |          |  |  |
| GENERAL                                                                                                    |                               |                                   |          |  |  |
| First Name *                                                                                                   | Security Level*               |                                   |          |  |  |
| Cloud                                                                                                    | API User (system)             |                                   | ~        |  |  |
| Last Name *                                                                                                    | Date Format                   |                                   |          |  |  |
| Radial                                                                                                    | MM/dd/yyyy                    |                                   | ~        |  |  |
| Email Address*                                                                                                 | Time Format                   |                                   |          |  |  |
| test@test.com                                                                                                  | hh:mm tt 🗸 🗸                  |                                   | ~        |  |  |
| Active                                                                                                    | Number Forma                  | t                                 |          |  |  |
| Locked                                                                                                    | ^,^^^                         |                                   |          |  |  |
|                                                                                                    |                               |                                   |          |  |  |
| GENERAL                                                                                                    |                               |                                   |          |  |  |
| G Generate Key                                                                                                 | ☐ Generate 9                  | Secret                            |          |  |  |
| llearname (Keu) *                                                                                              | Password (Secr                | et) *                             |          |  |  |
| g2tpmt5gfruwbao@azurativesandbox.com                                                                           | gE\$4C2y@0#Jb                 | oX7p~xT*83jZ@t                    |          |  |  |
|                                                                                                    |                               |                                   |          |  |  |
| API TRACKING IDENTIFIER                                                                                        |                               |                                   |          |  |  |
| ADI version 1.6.8/ later require the user of an ADI tracking ide                                               |                               |                                   |          |  |  |
| API version 1.0 & later require the user of an API tracking identifier. Once assigned, this cannot be changed. |                               |                                   |          |  |  |
|                                                                                                    |                               |                                   |          |  |  |
|                                                                                                    |                               |                                   |          |  |  |
|                                                                                                    |                               |                                   |          |  |  |
| Integration Vendor*                                                                                            |                               |                                   |          |  |  |
|                                                                                                    |                               |                                   |          |  |  |
|                                                                                                    |                               |                                   |          |  |  |
|                                                                                                    |                               |                                   |          |  |  |
| A line of business can be used to grant access or prevent acc                                                  | ss to data associated with Co | ontracts, Tickets, Projects, etc. |          |  |  |
|                                                                                                    | General > IT Ser              | rvices                            | <b>^</b> |  |  |
|                                                                                                    | General > Softw               | vare Development                  |          |  |  |
|                                                                                                    |                               |                                   |          |  |  |
|                                                                                                    | +                             |                                   |          |  |  |
| ▼                                                                                                    |                               |                                   | -        |  |  |
| Resource can view items with no assigned Line of Busines                                                       |                               |                                   |          |  |  |

7. Click Save & Close at the top once of this window once you've copied over both keys and ensured all fields are set correctly.

## **Step 2: Entering the API keys from Autotask into ZenContract**

1. Navigate to your ZenContract tenant and go to Admin > Settings > Integrations

| 🖁 Dashboard 🗳 Contracts 🗸 🗏 Templates 🗸 | 🖻 Compliance 🗸 🔳 Pricing   | 〜 🖳 Admin 〜                     |  |
|-----------------------------------------|----------------------------|---------------------------------|--|
| Information Tax Users & Groups Finance  | Rules Integrations Billing | Settings<br>De Customer Support |  |
| Autotask                                | Autotask Email:            | apm                             |  |
| Connectwise                             |                            |                                 |  |
| Microsoft Azure                         | Autotask Password:         | ••••                            |  |
| Microsoft Dynamics                      | Save Changes               |                                 |  |

## 2. Select Autotask

- 3. Enter the information from Autotask
  - Autotask Email, enter the username (key) you copied earlier from Autotask
  - Autotask Password, enter the password (secret) key you copied earlier from Autotask

## 4. Click on Save Changes

All done! Your ZenContract is integrated with Autotask.